# 诉前保全线上操作流程

一、系统简介

人民法院网上保全系统,为申请人提供**网上保全**和**网上担保**的一 站式服务。**网上保全**,支持申请人网上申请保全、网上交纳保全费、 查看保全申请结果等。**网上担保**,支持申请人网上申请担保(保险公 司诉责险)、网上交纳担保费,下载保单、保函等,通过网上保全系 统申请的担保,可以作为担保信息向人民法院申请保全。

二、系统网址

https://baoquan.court.gov.cn/

三、操作指引

### 1. 用户注册、登录与实名认证操作指引

第一步:用户注册、用户登录

用户首次使用网上保全系统需先进行注册。在网站登录区点击 "注册"按钮,进入注册账号页面。注册时,账户名为用户真实的手 机号码,按页面提示输入正确的验证码,输入正确的验证码以后,点 击"下一步"按钮设置用户密码,密码设置完成后,点击立即提交, 注册成功,输入正确的用户名和密码。点击"登录"按钮,即可登录 系统。如下图:

|                                                                                                    |                                                                                            | 注册账号             |      |
|----------------------------------------------------------------------------------------------------|--------------------------------------------------------------------------------------------|------------------|------|
| 注册账号                                                                                                    |                                                                                            | 密码长度为8至16位密码,不能包 | 含账户名 |
| 验证码将会发送到总                                                                                                    | 您的注册手机                                                                                     |                  |      |
| 17 11                                                                                                    |                                                                                            |                  |      |
| 6wq2                                                                                                    | 6wQ2                                                                                       |                  |      |
| f                                                                                                    |                                                                                            | ~ の 根本           |      |
|                                                                                                    |                                                                                            | TENTE C          |      |
| ☑ 《人民法院互联网络                                                                                                    | 1-2-2-2-2-2-2-2-2-2-2-2-2-2-2-2-2-2-2-2                                                    | Y RUIAE X        |      |
| ☑ 《人民法院互联网》                                                                                                    | <b>下一步</b><br>充一账户管理平台注册协议》                                                                | ¥.Rutæx          |      |
| ❷《人民法院互联网络                                                                                                    | 下一步<br>10一账户管理平台注册协议》<br>登录                                                                |                  |      |
| ✔《人民法院互联网約                                                                                                    | 下一步<br>前一账户管理平台注册协议》<br>登录<br>18510 9                                                      |                  |      |
| 《人民法院互联网约 》 《人民法院互联网约 》 《 》 《 》 《 》 《 》 《 》 《 》 《 》 《 》 《 》 《 》 《 》 《 》 《 》 《 》 《 》 》 《 》 》 《 》 》 《 》 》 《 》 》 《 》 》 《 》 》 《 》 》 《 》 》 》 《 》 》 》 《 》 》 》 《 》 》 》 《 》 》 》 》 《 》 》 》 《 》 》 》 《 》 》 》 》 》 》 《 》 》 | ▶                                                                                          | ©<br>©           |      |
| ✔《人民法院互联网約                                                                                                    | ▶ - 2₽<br>10-账户管理平台注册协议》<br>● 登录<br>● 18510 ● 9<br>● • • • • • • • • • • • • • • • • • • • |                  |      |

#### 第二步: 实名认证后重新登录

网上保全系统用户登录后,须先完善个人信息并通过实名认证, 方可办理相关业务。首先,用户按照页面提示输入真实姓名和证件号 码等个人信息,信息填写无误后,点击"实名认证"按钮,打开微信 扫一扫,扫描屏幕上的小程序码开始实名认证,扫码成功后,手机打 开人脸识别系统,用户按手机页面提示完成人脸识别实名认证。实名 认证成功后,用户重新登录系统,首页显示"我的申请"模块。

| * 性別 | 女     |    |     |   | ^ | ◎ 提示: 请您打开微信归→归进行实名认证 | 我的申请  |   |        |   |
|------|-------|----|-----|---|---|-----------------------|-------|---|--------|---|
| * 年龄 | 24    |    |     | 岁 |   | 0                     | 保全申词  | 青 | 担保申    | 请 |
| 固定电话 | 区号    | 电话 | 分机号 |   |   |                       |       |   |        |   |
| 邮箱   | 1.1.1 |    |     |   |   | OWWAR                 | 同 待提交 | 0 | 🔂 待提交  | 0 |
|      |       |    |     |   |   |                       | 园 待审核 | 0 | 园 待审核  | 0 |
| 器住地  |       |    |     |   | ~ | 距离二级码失效还有00分48秒       | 日 待交费 | 0 | 🔤 待交费  | 0 |
|      |       |    |     |   |   | ¥                     | □ 已裁定 | 0 | [] 已出函 | 0 |

2. 申请保全操作指引

网上保全系统首页"我的申请"模块提供"保全申请"的快速入口,点击"保全申请",即可进入保全申请页面。

#### 第一步: 创建保全申请

用户首次使用网上保全系统,在网站首页"我的申请"模块中点击"保全申请"按钮,进入"我要申请保全"引导页面,如下图:

| 我要申请担保                                                                                       | 我要申请保全                                                                                     |
|----------------------------------------------------------------------------------------------|--------------------------------------------------------------------------------------------|
| 当事人、诉讼代理人(统称申请人)通过网上保全系统向第三方担保机构申<br>请担保(即保险公司诉责险)。通过网上保全系统申请办理的担保,可以作<br>为向人民法律申请保全的担保信息使用。 | 当事人、诉讼代理人(统称申请人)通过网上保全系统向各级人民法院申请<br>保全。网上保全系统支持申请人网上申请保全、解除保全、续行保全、变更<br>相保。补充担保等相关业名的办理。 |
| 立即申请                                                                                         | 立即申请                                                                                       |

#### 点击"立即申请"按钮,即可申请保全。

用户非首次使用网上保全系统,在网站首页"我的申请"模块中 点击"保全申请"按钮,直接进入我的申请列表,系统默认显示"保 全申请"列表页面,点击右上方"+保全申请"按钮,开始申请保全, 如下图:

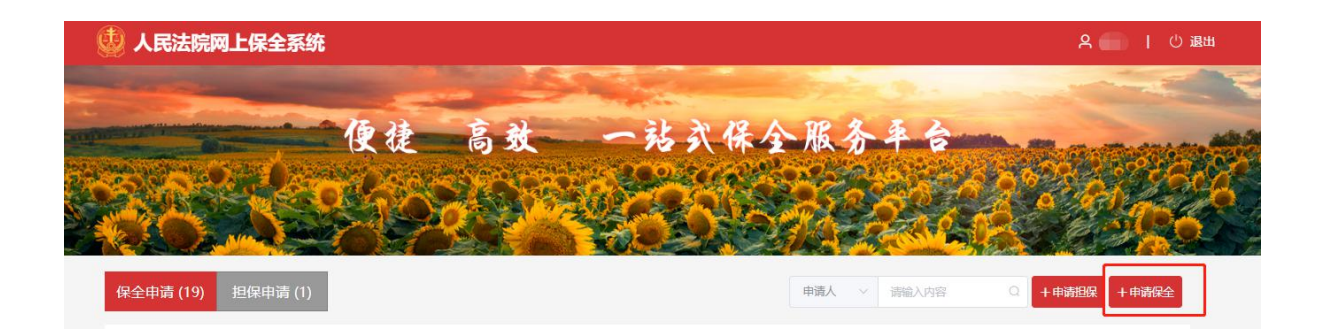

用户阅读保全须知,勾选"我已阅读网上保全须知",点击"创 建保全申请"打开创建保全申请页面,开始创建保全申请,填写申请 保全的基本信息,包括:选择法院、申请保全金额、保全类型、担保 情况、提交人身份等。

#### 第二步:添加保全基本信息

创建保全信息填写完成以后,点击"创建保全"按钮,进入保全 基本信息页面。添加申请人、被申请人、原告代理人、财产线索信息。 各项信息均可添加多条。保全基本信息填写完成,点击"暂存"按钮, 保存所填的保全基本信息。

#### 第三步:添加担保信息

保全基本信息填写完成后,点击"下一步"按钮,进入担保信息 填写页面。点击"添加"按钮,添加担保信息

#### 第四步:上传材料

担保信息填写完成,点击"下一步"按钮,进入上传材料页面, 第五步:预览提交

上传材料完成之后,点击"下一步"按钮,进入预览提交页面,可预览填写的全部保全申请信息。点击"提交"按钮,提交保全申请 至保全办案系统。

保全申请提交后,系统返回"保全申请"列表。用户可在"我的申请"列表区域点击已提交的保全申请,查看当前办理进度。

保全申请待提交时,用户可在"我的申请"列表中,点击"编辑" 或"删除"按钮,对保全申请进行编辑或删除。

#### 3. 等待法官审核材料

如果当事人在互联网网上保全案件信息和电子担保书内容齐全并审核通过,法官会通过网上保全系统发送审核结果,包括审核日期,

审核结果,备注。

## 4. 缴纳保全费用

若审核结果为"通过",当事人可通过网上保全系统缴纳保全费 用,缴费成功后等待法官作出相应裁定。

| 🔮 人民法院网上保全系统 |                |             |                                                                     |                          | 名 測試              |
|--------------|----------------|-------------|---------------------------------------------------------------------|--------------------------|-------------------|
|              | »رآی<br>بیکونچ |             | 通过<br>)<br>)<br>)<br>)<br>)<br>)<br>)<br>)<br>)<br>)<br>)<br>)<br>) | * (正)<br>法言範定保全中導<br>不通过 | »                 |
| 裁定信息         |                |             |                                                                     |                          |                   |
| 裁定结          | 果: 裁定保全        | 裁定日期: 2020- | 03-23                                                               |                          |                   |
| 交费信息         |                |             |                                                                     |                          |                   |
| 交费状          | 5: 已交费         | 交费时间: 2020- | 03-23                                                               | 交费金额: 0.01元              |                   |
| 保全审核信息       |                |             |                                                                     |                          |                   |
| 审核结          | 果: 通过          | 审核日期: 2020- | 03-23                                                               |                          |                   |
| 基本信息         |                |             |                                                                     |                          |                   |
| 申请法          | 院: 湖南省高级人民法院   | 保全类型:财产保全   | 保全类别: 诉前保全                                                          | 非诉期间:未起诉或提起仲裁前           | 申请保全金额: 20000.00元 |